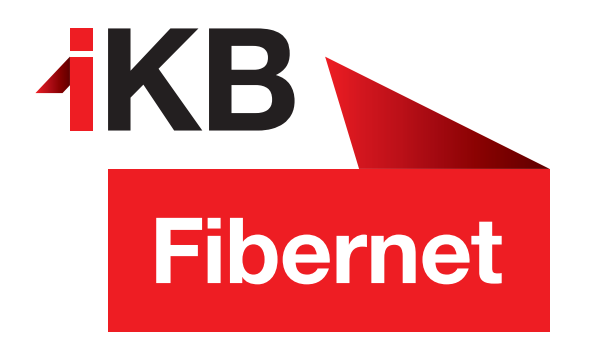

## Konfigurationsanleitung iPhone & iPad

So richten Sie Ihr IKBnet E-Mail-Konto ein.

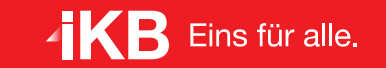

ENERGIE • INTERNET UND IT • WASSER UND ABWASSER • ABFALL • BÄDER

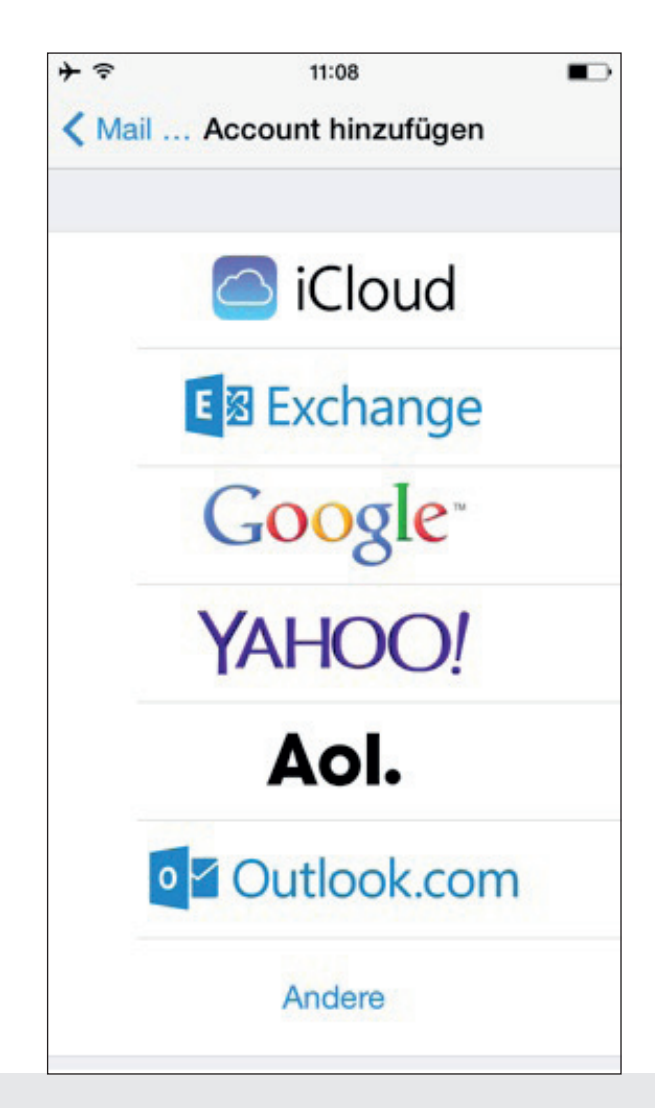

Unter Einstellungen  $\rightarrow$  Mail, Kontakte, Kalender klicken Sie auf Account hinzufügen.

Wählen Sie Andere als Typ aus.

Im nächsten Fenster auf Mail-Account hinzufügen.

| + ?       | 11:09           |         |
|-----------|-----------------|---------|
| Abbrechen | Neuer Account   | Weiter  |
| Name      | Vorname Nachn   | ame     |
| E-Mail    | vorname.nachnam | e@ikbne |
| Kennwort  | •••••           |         |
| Beschreib | oung IKBnet     |         |
|           |                 |         |
|           |                 |         |
| QWE       | RTZU            | ΙΟΡ     |
| A S I     | DFGHJ           | ΚL      |
|           |                 |         |
| • Y >     | XCVBN           | M       |

Geben Sie Ihren Namen, Ihre E-Mail-Adresse endend auf @ikbnet.at und das E-Mail-Kennwort ein. Die Beschreibung kann frei gewählt werden – zum Beispiel IKBnet.

Bestätigen Sie mit Weiter.

+ = 11:10 Abbrechen Neuer Account Weiter SERVER FÜR EINTREFFENDE E-MAILS Hostname mail.ikbnet.at Benutzername vorname.nachname@ik... Kennwort •••••• SERVER FÜR AUSGEHENDE E-MAILS Hostname mail.ikbnet.at QWERTZUIOP SDFGHJKL A YXCVBNM 123 .de Return

E-Mail vorname.nachname@ik... ~ Beschreibung IKBnet 1 SERVER FÜR EINTREFFENDE E-MAILS Hostname mail.ikbnet.at 1 Benutzername vorname.nachname... 1 Kennwort ~ SERVER FÜR AUSGEHENDE E-MAILS Hostname mail.ikbnet.at 1 Benutzername vorname.nachname... V

11:12

Neuer Account

~

+ =

Wählen Sie POP3 als Kontotyp aus.

Konfigurieren Sie für eintreffende und ausgehende E-Mails folgende Einstellungen:

Hostname mail.ikbnet.at Benutzername Ihre E-Mail-Adresse Kennwort Ihr E-Mail-Kennwort Bestätigen Sie mit Weiter. Nachdem die Einstellungen überprüft wurden, bestätigen Sie klicken Sie im darauffolgenden Fenster auf Sichern.

Kennwort

Nun können Sie Ihr IKBnet E-Mail-Konto auf iPhone & iPad nutzen!